1.

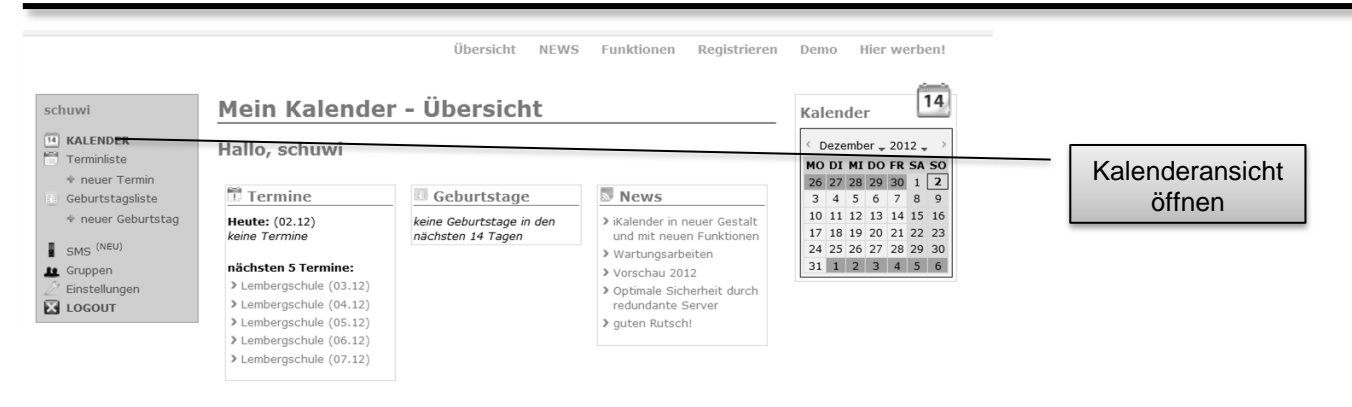

2.

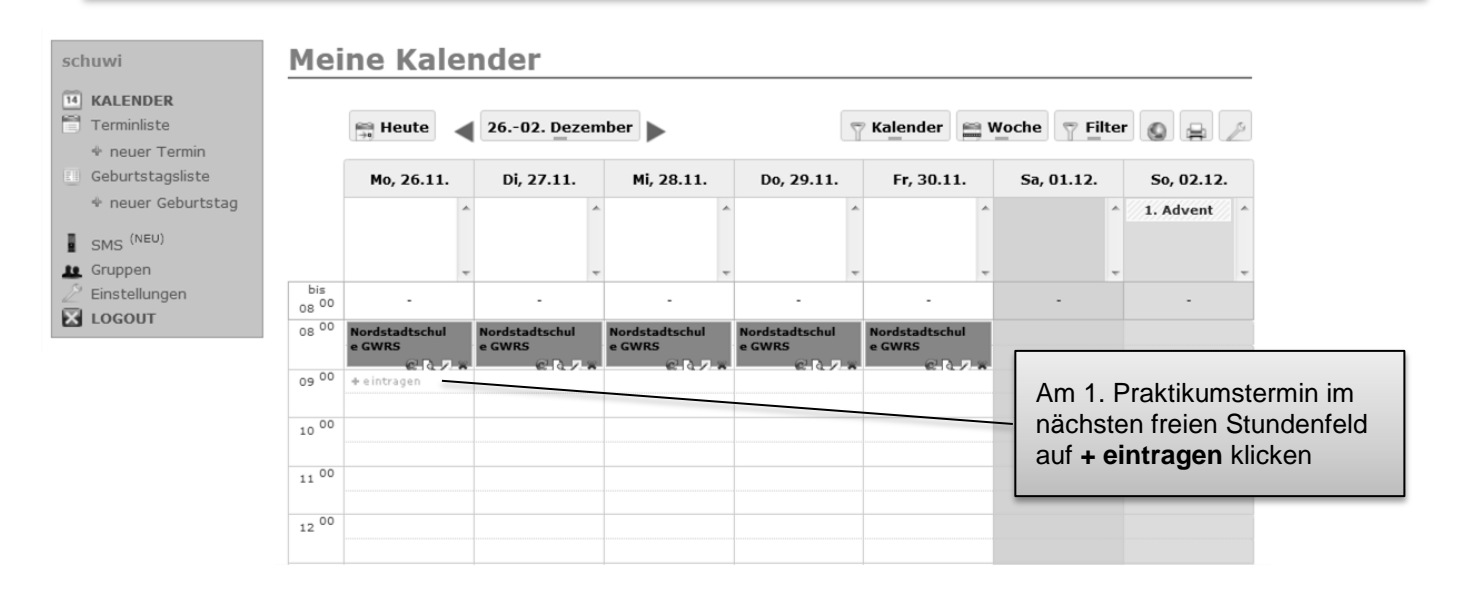

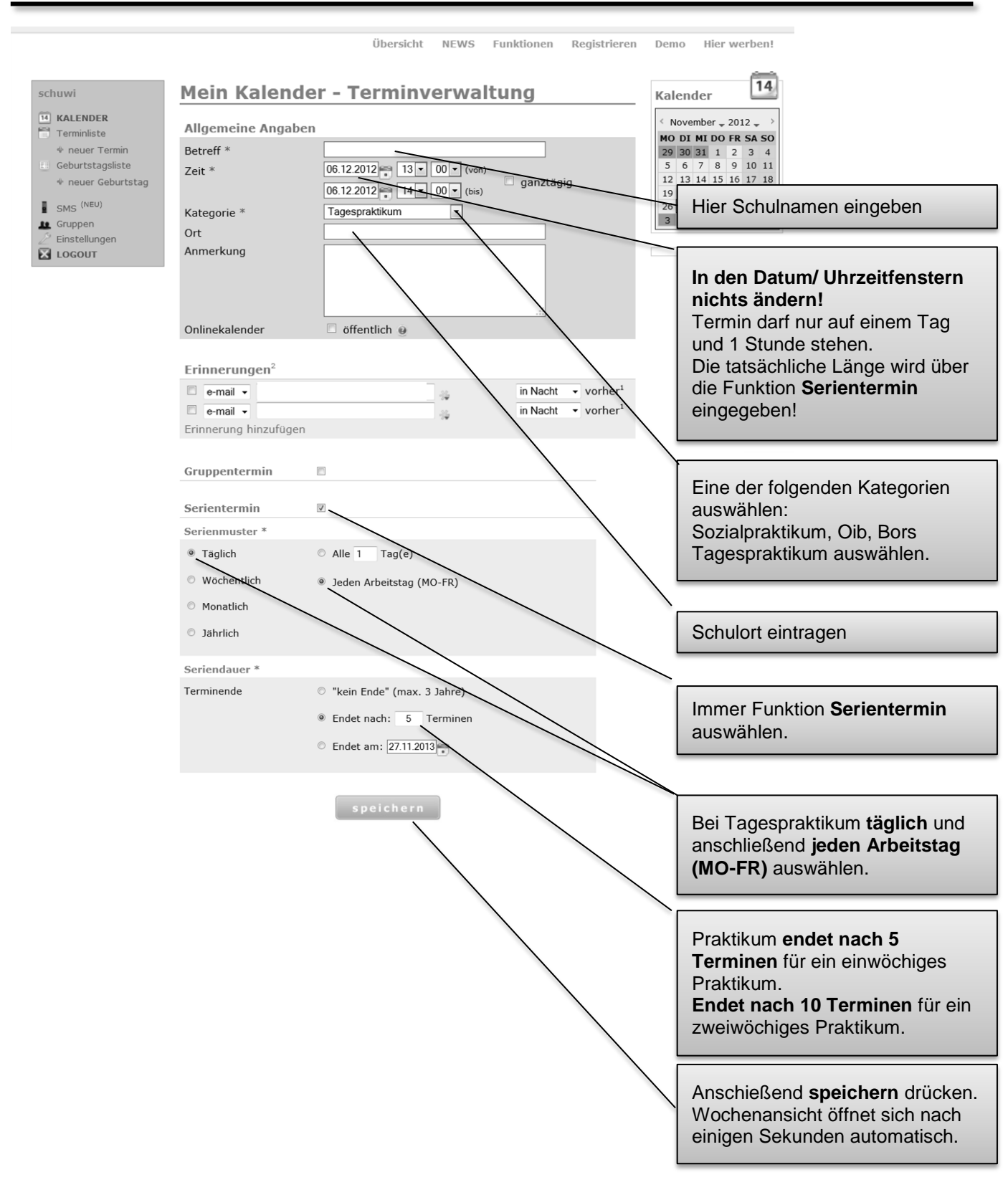

3.